## افزونهي سفير

نام افزونهای است که با نصب آن بر روی وردپرس، فروشگاه ووکامرسی شما به پنل سفیر متصل می شود. هدف از این اتصال، استعلام هزینه یارسال کالا و نمایش آن به مشتری، و همچنین ثبت خودکار سفارشات در پنل سفیر است. علاوه بر این، افزونه با ثبت صد در صد سفارشات، از -دست-رفتن سفارش به دلیل نقص فنی سرورها را به حداقل می ساند. برای استفاده از این افزونه، ووکامرس فارسی باید از قبل روی وردپرس نصب شده باشد.

## ووكامرس

ووکامرس یک افزونهی قدرتمند فروشگاهی است که از زمان انتشار آن تا کنون بیش از دو میلیون بار توسط کاربران دریافت شدهاست. تعداد زیادی افزونهی جانبی برای افزایش قابلیتهای آن عرضه شده و تعداد بسیار بیشتری قالب، در طیف وسیعی از طرح و سبک و کارایی، توسط توسعهدهندگان انتشار یافتهاست. ووکامرس را به همراه ترجمهی فارسی آن میتوانید از سایت ووکامرس پارسی [woocommerce.ir] دریافت کنید. همچنین نسخهی اصلی در مخزن وردپرس [wordpress.org/plugins/woocommerce] قابل دسترسی است.

این افزونه..

این افزونه بعد از نصب دو روش پست پیشتاز و پست سفارشی را به روشهای ارسال کالا اضافه خواهدکرد. در فرآیند ثبت سفارش جدید توسط مشتری، در سبد خرید، از مشتری خواسته میشود که استان و شهر سکونت خود را انتخاب کند. افزونه هزینه ارسال کالا(ها) را با توجه به وزن و قیمت آن (ها) از سیستم سفیر استعلام کرده و به خریدار نمایش میدهد.

خریدار با انتخاب روش دلخواه خود به مرحلهی بعد رفته و فرم دریافت آدرس و مشخصات را تکمیل می کند. بعد از بررسی صحت اطلاعات ورودی، افزونه سفارش را در پنل سفیر ثبت کرده و کد رهگیری آن را در دیتابیس سایت شما ذخیره می کند.

افزونهی سفیر وضعیت سفارش را بصورت دورهای بررسی و بروزرسانی میکند و خریدار با وارد کردن کد رهگیری خود، که در مرحله آخر ثبت سفارش دریافت کرده، میتواند از وضعیت فعلی سفارش آگاه شود.

در صورتی که به دلایلی مانند نقص فنی سرورها، افرونه موفق به ثبت سفارش در پنل سفیر نگردد، سفارش با موفقیت در دیتابیس سایت شما ثبت شده و ایمیلی برای اطلاع رسانی به شما جهت ثبت دستی سفارش در سیستم سفیر ارسال می گردد. برای این دسته از سفارشات، قابلیت بروزرسانی خودکار فعال نخواهد بود. نصب افزونه مرحلیه صیفر: ووکیامرس فارسی را از سیایت آن دریافیت و نیصب کنید [woocommerce.ir] مرحله یک: فایل زیپ افزونه [woocommerce-safircod] را از منوی "افزونهها » افزودن » بارگزاری" آپلود کنید

مرحله دو: افزونه را فعال کنید

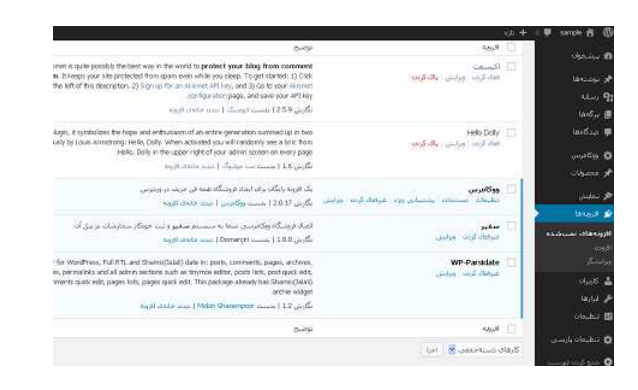

**مرحله چهار:** در همین صفحه، از تب "فهرست" واحد وزنی را روی گرم یا کیلوگرم قـرار

دهيد

مرحله پنج: از تب "حمل و نقـل" روی لینـک "پـست پيـشتاز" کليـک کـرده و اطلاعـات حساب سفير خود را وارد کنيد

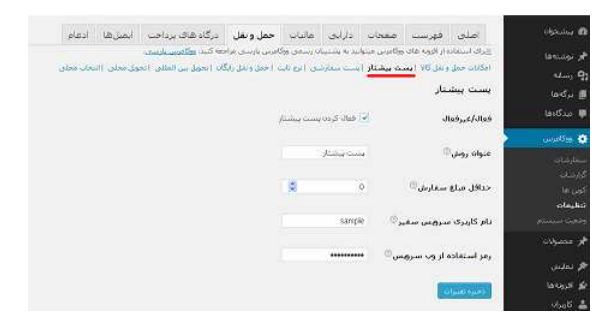

<mark>مرحله شش:</mark> [بهتر است سایر روشهای ارسال غیر فعال شوند] یکی از دو روش پیشتاز یا سفارشی را به عنوان روش پیشفرض انتخاب کنید

| olastic          |                  |               |                                                      |              |  |
|------------------|------------------|---------------|------------------------------------------------------|--------------|--|
| بعدسد            | مقمند ارساك      | (his)         | ربسال به آدرس مرداخت کاربران                         |              |  |
| 1000000          |                  | lus F         | ، به آترس برناخت به مورت بیش قرض                     |              |  |
| or against a     |                  | Signia 🗔      | درده آذرس ارساله خنی زمادی که فورشنار سست.           |              |  |
| الا بماريق       |                  |               |                                                      |              |  |
| لل الرودها       | روشهای جمل و نقل | الماله العبير | الرابين بغلياني روش الكال يرتاحته البر كنام را تكشير | ويؤله السياد |  |
| ا کاپیران        |                  | A Same        | ، رومتي ارسالہ                                       | 0.029        |  |
| 1010             |                  |               |                                                      |              |  |
|                  |                  | 1.0           | مست منشتان                                           | 1990         |  |
| CONTRA B         |                  |               | safecod pointar - use an                             | *            |  |
| 🗴 تنظيمات بارستې |                  |               |                                                      |              |  |
|                  |                  | 0             | يست سغارشي                                           | *            |  |
| . ang tan tagana |                  |               | ك روش infands Safrood                                |              |  |
|                  |                  |               | 1000                                                 |              |  |
|                  |                  |               | 105 COL                                              | ~            |  |
|                  |                  |               | 10.2 m 10.2 m                                        |              |  |
|                  |                  |               | حمل و تغل رایگان                                     |              |  |
|                  |                  |               | the unipping rules of                                |              |  |
|                  |                  |               | -110-04-04 1019-04                                   |              |  |
|                  |                  |               | Mall Inc. Inc.                                       |              |  |

مرحله هفت: تب "درگاههای پرداخت" را انتخاب کرده، وارد تنظیمات ِ روش "پرداخت هنگام دریافت" شوید و این روش را به دو روش ارسال پست پیشتاز و پست سفارشی محدود کنید

| · · · · · · · · · · · · · · · · · · · |                   |                    |              |                         |              |               | 1000 and 1000 and 1000           |    |  |
|---------------------------------------|-------------------|--------------------|--------------|-------------------------|--------------|---------------|----------------------------------|----|--|
| lànu.                                 | NULL INCLUS       | ه او الوزوله هاک ا | ووكامرس ميلغ | متوانيد به يتستينا      | 0 (1.000 000 | مرس بارتدی من | عده کنید. <del>(۲۹۵م) بازی</del> |    |  |
| a.L                                   | tion of the state | out the last       | H Part o     | يرداحت فننام            | of cates     | 66 ) Among    | aligned indiced                  |    |  |
| Làn.                                  | برداخت هن         | نگام دریافت        |              |                         |              |               |                                  |    |  |
| لغمان                                 | برداخت هرينه ا    | خود هنگام تحق      | یل کر فخل    |                         |              |               |                                  |    |  |
| يامۇسى 🗧                              | برداخت هنگ<br>است | لام دريافت ف       | y Jte        | 🚽 فنال کردن             | ردافت شگا    | ( تعويل       |                                  |    |  |
| Vai                                   |                   |                    | - 2          |                         |              |               |                                  |    |  |
| •                                     | عنوان             |                    | 94           | برداخت شكام             | دربافت       |               |                                  |    |  |
| 1                                     |                   |                    |              |                         |              |               |                                  |    |  |
|                                       | توهيدات           |                    | 96           | يردافت نقدق             | ين لا        |               |                                  |    |  |
| - filmenet                            |                   |                    |              | نحويل.                  |              |               |                                  |    |  |
| مولات                                 |                   |                    | 200          | وشيدات يهارف            | luce ater    | بر مگام است.  | درگاه تعایشی داده م              | -4 |  |
| يىش                                   |                   |                    |              |                         |              |               |                                  |    |  |
| lána                                  | دستورالعمل        | Là,                | эн.<br>26    | یرداخت تبدق<br>تحول،    | 9 34         |               |                                  |    |  |
| Ase                                   |                   |                    | 1            |                         |              |               |                                  |    |  |
| Lib-j                                 |                   |                    | ini.         | وشيونات فتريك           | ، شکد عد     | 10270,93      |                                  |    |  |
| بيعات                                 | فعالہ کردن ر      | روشهای ارب         | JL           | in good in              |              |               |                                  | 1. |  |
| ببغات يارسني                          | . 0               |                    |              | نرع کاری<br>جمار و نکار | 050          |               |                                  |    |  |
|                                       |                   |                    |              | T car dase              | مللى         |               |                                  |    |  |

<mark>نکته مهم</mark>: برای کارکرد صحیح افزونه لازم است که هنگام ایجاد کالا در سایت خـود، **وزن** کـالا را نیز در فیلد مربوط به آن وارد نمایید ( در قسمت اطلاعات محصول » حمل و نقل )

سبد خريد

|             | اساغت      |            | 1.141     |             |
|-------------|------------|------------|-----------|-------------|
| ×           | ٥،٥،۵      | تومان000,5 | 1         | تومان35.000 |
| . به روز رس | ی سید خربا |            | اعمال کور |             |
|             |            |            |           |             |
|             |            |            |           |             |
| •تاتە       |            | لنعر *     |           |             |

## فرم دریافت آدرس و مشخصات

| 🖌 سفارشان به همین آدرس از س              | دسوب ادرس ص                   | ورتحساب                    |  |  |  |
|------------------------------------------|-------------------------------|----------------------------|--|--|--|
| آدرس ارس                                 | نام خانوادگ<br>پال بار        | ن نام                      |  |  |  |
| توشیحات سقارش<br>یادداشت ها درباره سفاره | نام شرکت<br>ن شما ا           |                            |  |  |  |
| h                                        | آدرس <mark>*</mark><br>خیابان |                            |  |  |  |
|                                          | شمارەپا<br>كدىستە             | ک، واحد، بلوک              |  |  |  |
|                                          | کدپستی<br>کدپستی              |                            |  |  |  |
|                                          | تلفن*                         | آدرس ایمیل "<br>gmail.com@ |  |  |  |
| سفارش شما                                |                               |                            |  |  |  |
| محصول                                    | مجموع                         |                            |  |  |  |
| سافت مھی × 1                             | تومان35,000                   | تومان35,000                |  |  |  |
| 20000-20070                              | 35.000.1                      |                            |  |  |  |

| تومان35,000                                                  | قيمت مجموع        |
|--------------------------------------------------------------|-------------------|
| © يىستەپيشتاز: تومان7،400 م<br>◯يىستە سىفارشىي: تومان3،400 ( | حمل ونقل          |
| تومان42,400                                                  | مجموع هزينه سفارش |
| یرداخت شنگاه درمافت                                          |                   |

يرداخت تقدف يس از تحويل

آدرس دريافت افزونه

http://wordpress.org/plugins/woocommerce-safircod

شما می توانید خطاها و مشکلات احتمالی افزونه را به روشهای زیر گزارش کنید:

- از طریق قسمت پشتیبانی در صفحهی افزونه در لینک بالا
  - از طریق پشتیبانی سایت سفیر [safircod.com]
- ارسال ایمیل به نویسندهی افزونه [ebigloop@gmail.com]